## HOW TO MAKE A TENNIS COURT BOOKING THROUGH CLUBSPARK WEBSITE

Three easy steps:

- 1. Check availability (view the online booking sheet to find your preferred time and court);
- Choose a session (select your available time and book payment by credit or debit card);
- 3. Confirmation (you will receive an email and a PIN number to access the court at your chosen time).

| Book in 3 quick steps                                                       |                                                                                                    |                                                                                                    |  |  |
|-----------------------------------------------------------------------------|----------------------------------------------------------------------------------------------------|----------------------------------------------------------------------------------------------------|--|--|
|                                                                             |                                                                                                    | എം                                                                                                    |  |  |
| I. Check availability                                                       | 2. Choose a session                                                                                                    | 3. Confirmation                                                                                          |  |  |
| View the <b>online booking sheet</b> to find your preferred time and court. | Select your preferred available time and book. You can<br>pay online with most major credit cards. Register online<br>the first time you book. | We'll send you confirmation of your booking. You'll receive a pin number to access the venue. It's easy! |  |  |

## GO TO: https://clubspark.lta.org.uk/StratfieldMortimerTennis

Log in (or register if not done before)

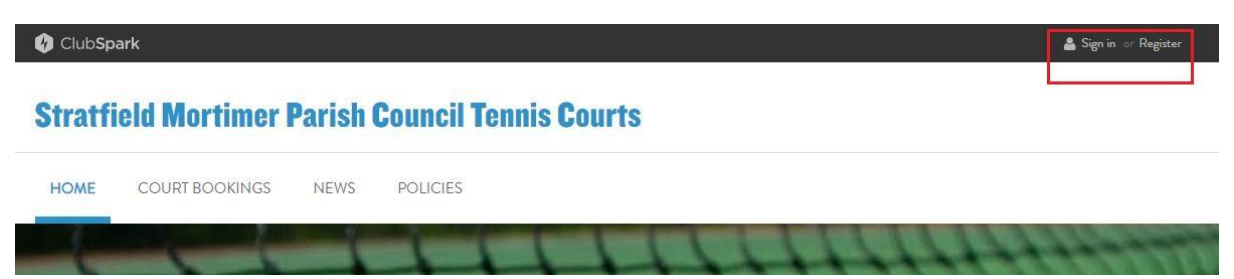

## Select the 'Court Bookings' page:

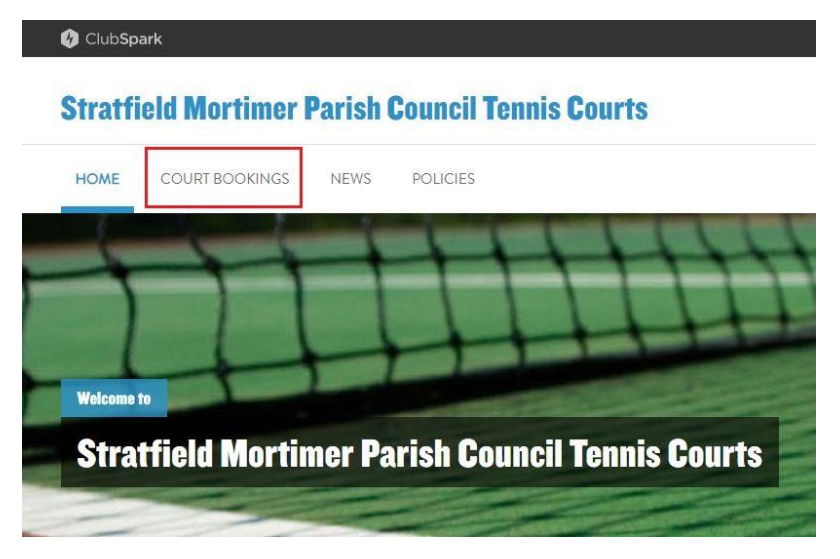

## Click on 'Make A Booking':

| Book      | ( your court                                           | MAKE A BOOKING                                 |  |
|-----------|--------------------------------------------------------|------------------------------------------------|--|
| Please se | lect a court and a time when you would like to play.   | View as Administrator $\checkmark$             |  |
| Monda     | ay 30th September                                      | View By Date 🗸 Today >                         |  |
| Ø         | <b>Court I</b><br>Full, Ousdoor, Non-Raadlite, Acrylia | Court 2<br>Full, Outdoor, Non-Roadlit, Acrylic |  |
| 07:00     |                                                        | 07:00                                          |  |
| 07:30     | Select available slot                                  | 07:30                                          |  |
| 08:00     |                                                        | 08:00                                          |  |
| 08:30     |                                                        | 08:30                                          |  |
| 09:00     |                                                        | 09:00                                          |  |
| 09:30     | 0                                                      | 09:30                                          |  |
| 10:00     |                                                        | 10:00                                          |  |
| 10:30     | MODTIMED TENNIS CITIE                                  | MORTIMER TENNIS CLUB                           |  |
| 11:00     |                                                        | 11:00                                          |  |
| 11:30     |                                                        | 11:30                                          |  |
| 12:00     |                                                        | 12:00                                          |  |
| 12:30     | 7                                                      | 12:30                                          |  |
| 13:00     |                                                        | 13:00                                          |  |
| 13:30     |                                                        | 13:30                                          |  |
| 14:00     |                                                        | 14:00                                          |  |
| 14:30     |                                                        | 14:30                                          |  |

Once you've selected your time/court, you will see a pop up to complete and confirm your booking:

| 110 05                                                                                   |                                                                                                    |                                                                                                    |
|------------------------------------------------------------------------------------------|----------------------------------------------------------------------------------------------------|----------------------------------------------------------------------------------------------------|
| ing                                                                                      |                                                                                                    | ×                                                                                                    |
| th Sep from 07:30 uni                                                                    | til 08:00                                                                                                    |                                                                                                    |
| Booking V down options here                                                              |                                                                                                    |                                                                                                    |
| this will be the email you registered with and to where the<br>confirmation will be sent |                                                                                                    | Me                                                                                                    |
| + Add new contact                                                                        |                                                                                                    |                                                                                                    |
| click her<br>confirm                                                                     | e to BOC                                                                                                    | KNOW                                                                                                    |
|                                                                                          | th Sep from 07:30 un<br>Booking<br>this will be the email you regist<br>confirmation will be sent<br>+ Add new contact<br>click her<br>confirm | th Sep from 07:30 until 08:00<br>Booking Select end time from<br>down options here<br>this will be the email you registered with and to where the<br>confirmation will be sent<br>+ Add new contact<br>Click here to Confirm booking |

You will then be taken through the payment process and the booking is confirmed.